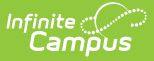

## **District Assignments (Massachusetts)**

Last Modified on 10/21/2024 8:20 am CDT

Tool Search: District Assignments

The District Assignments toolcontains a series of checkboxes that determine, in addition to the appropriate tool rights, what access a user has to certain areas of the product. This tool also contains fields that report data within SIF.

The following table defines what tools are affected when these checkboxes are selected (and what subsequent tool rights should be assigned).

These checkboxes are used by other areas of the product (*e.g.*, My Data, Emergency Messenger, Ad hoc Reporting) to differentiate between types of staff members.

| In addition to the selections made on the District Assig<br>to be assigned.                                                                                                    | nment tab, appropriate tool rights n                            |
|----------------------------------------------------------------------------------------------------|-----------------------------------------------------------------|
| District Assignments &                                                                                                    | Census > Staff > District Assignments           Related Tools ^ |
| Employment Assignment Information Department Start Date FITE of Assignment Deveride DO2.Core - Secondary Level Classroom Teacher Cotober 1 TE Override Subject Matter Competency                           |                                                                 |
| Subject Matter Competency  Intervention  Advisor  Supervisor  Counselor Foddservice Exclude Behavior Approver Advisor  Advisor  Self Service FRAM Processor Approver  Approver Primary District Assignment |                                                                 |
|                                                                                                    |                                                                 |
| 10: Not Applicable   eginning Educator  10: No   touse                                                                                                    |                                                                 |

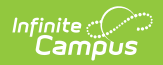

| Field                        | Description                                                                                                    | Affected Area                                                                                                    |
|------------------------------|----------------------------------------------------------------------------------------------------|----------------------------------------------------------------------------------------------------|
| October 1<br>FTE<br>Override | This field allows<br>MA-districts to<br>properly report a<br>snapshot of FTE<br>data for a district<br>assignment at the<br>October 1 reporting<br>date. The value<br>entered in this field<br>overrides the FTE of<br>Assignment field in<br>District Assignment<br>> Employment<br>Assignment<br>Information. | SIF reporting. This data can be reported via Ad Hoc: <ul> <li>Census/Staff &gt; Person &gt; Staff &gt; Assignment &gt; override1</li> </ul> |
| EOY FTE<br>Override          | This field allows<br>MA-districts to<br>properly report a<br>snapshot of FTE<br>data for a district<br>assignment at the<br>end of the school<br>year. The value<br>entered in this field<br>overrides the FTE of<br>Assignment field in<br>District Assignment<br>> Employment<br>Assignment<br>Information.   | SIF reporting. This data can be reported via Ad Hoc: <ul> <li>Census/Staff &gt; Person &gt; Staff &gt; Assignment &gt; override2</li> </ul> |
| Teacher                      | Selecting the<br>Teacher checkbox<br>makes the staff<br>member's name<br>available in the<br>Teacher dropdown<br>lists on the Staff<br>History tool.                                                                                                    | Course > Section > Staff History                                                                                                    |

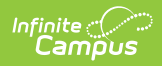

| Field                | Description                                                                                                    | Affected Area                                                                                                    |
|----------------------|----------------------------------------------------------------------------------------------------|----------------------------------------------------------------------------------------------------|
| Special<br>Education | Selecting the<br>Special Education<br>checkbox makes<br>the staff member's<br>name appear in the<br>Special Ed Staff<br>dropdown list on<br>the student's Team<br>Members tool when<br>adding new team<br>members.                                                                                                    | Special Ed > Team Members                                                                                                    |
| Program              | There is no logic<br>tied to this<br>checkbox.                                                                                                    | N/A                                                                                                    |
| Behavior<br>Admin    | Selecting the<br>Behavior Admin<br>checkbox makes<br>the staff member's<br>name appear in the<br>Behavior Admin<br>Staff dropdown list<br>on the student's<br>Behavior tool when<br>adding new<br>behavior events<br>and on the Behavior<br>Management<br>Resolution editor.<br>It is also used to<br>display the staff<br>person's name in<br>the Notify list on<br>the Behavior<br>Referral tool. | Behavior, Behavior Management > Incidents ><br>Resolutions<br>Behavior > Behavior Referral > Incident Detail<br>Information > Notify |

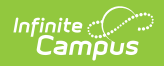

| Field                            | Description                                                                                                    | Affected Area                                     |
|----------------------------------|----------------------------------------------------------------------------------------------------|---------------------------------------------------|
| Health                           | Selecting the<br>Health checkbox<br>allows the staff<br>member's name to<br>appear in the<br>Administered By<br>dropdown list on<br>the student's<br>Health Office Visits<br>tool when adding<br>new health events. | Health > Health Office Visits                     |
| Behavior<br>Response<br>Approver | When marked, the<br>staff person can be<br>selected in the<br>Behavior Response<br>Approver dropdown<br>list on the Response<br>editor.                                                                             | Behavior Management > Incidents > Response Editor |
| Advisor                          | Selecting the<br>Advisor checkbox<br>allows the staff<br>member's name to<br>appear in the<br>Advisor dropdown<br>list on the student's<br>Team Members tool<br>when adding team<br>members for PLP<br>purposes.    | PLP > Team<br>Members                             |

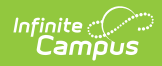

| Field           | Description                                                                                                    | Affected Area               |
|-----------------|----------------------------------------------------------------------------------------------------|-----------------------------|
| Supervisor      | Selecting the<br>Supervisor<br>checkbox indicates<br>the person is<br>considered a<br>supervisor at the<br>school or district<br>and will display a<br>Supervisor<br>dropdown on the<br>District Assignment<br>tool. Once this<br>checkbox is chosen<br>for anyone at the<br>school, the<br>Supervisor<br>dropdown will<br>appear on all staff<br>member's District<br>Assignment tool. | District Assignments        |
| Counselor       | Selecting the<br>Counselor checkbox<br>places the staff<br>member's name in<br>the Counselor<br>dropdown list on<br>the Fill Counselor<br>Wizard in<br>Scheduling.                                                                                                    | Scheduling > Fill Counselor |
| Food<br>Service | There is no logic<br>tied to this<br>checkbox. However,<br>staff members can<br>still be marked<br>accordingly and<br>information can be<br>pulled in Ad hoc<br>Filter Designer if<br>needed.                                                                                                    | N/A                         |

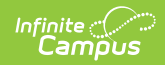

| Field                           | Description                                                                                                    | Affected Area                                                      |
|---------------------------------|----------------------------------------------------------------------------------------------------|--------------------------------------------------------------------|
| Exclude<br>Behavior<br>Referral | Eliminates that<br>user's name from<br>the Submitted By<br>dropdown list on<br>the Incident Detail<br>editor.                                                                                                    | Behavior Management > Incident > Incident Detail ><br>Submitted By |
| Self Service<br>Approver        | The Self Service<br>Approver checkbox<br>indicates that staff<br>member has the<br>ability to approve or<br>deny requests<br>entered by co-<br>workers using the<br>My Data feature in<br>Census and should<br>receive notifications<br>of those requests in<br>their Process Inbox.<br>The staff member<br>with this checkbox<br>requires additional<br>tool rights to the<br>Request Processor<br>feature.<br>This selection only<br>turns on/off the<br>notification of<br>requests through<br>the Process Inbox.<br>In addition to this<br>checkbox, those<br>staff members who<br>will be responsible<br>for approving staff<br>member's My Data<br>requests will also<br>need tool rights to<br>the Request<br>Processor. | Census > Staff Request Processor                                   |

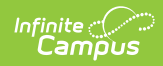

| Field                             | Description                                                                                                    | Affected Area                                              |
|-----------------------------------|----------------------------------------------------------------------------------------------------|------------------------------------------------------------|
| FRAM<br>Processor                 | Indicates the staff<br>member is a<br>designated FRAM<br>Processor and has<br>the ability,<br>depending on<br>assigned tool rights,<br>to process Meal<br>Benefits<br>Applications via the<br>Household<br>Applications or<br>Online Applications<br>tools.<br>FRAM Processors<br>must be given tool<br>rights to the<br>Household<br>Applications and<br>Online Applications<br>tools in order to<br>properly process<br>free/reduced<br>applications.<br>Any staff member<br>designated as a<br>FRAM Processor will<br>receive a Process<br>Inbox Message<br>indicating an Online<br>Meal Benefits<br>Application has<br>base submitted | FRAM > Household Applications > Online Applications        |
| Primary<br>District<br>Assignment | The person's<br>primary assignment<br>within the district.                                                                                                    | This field reports data in the SIF StaffAssignment object. |
| Primary<br>Teaching<br>Area       | The person's<br>primary teaching<br>area.                                                                                                    | This field reports data in the SIF StaffAssignment object. |

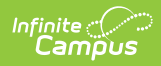

| Field                                    | Description                                                                                                    | Affected Area                                                                                                    |
|------------------------------------------|----------------------------------------------------------------------------------------------------|----------------------------------------------------------------------------------------------------|
| Exclude                                  | Marks the<br>assignment record<br>for exclusion in<br>reporting.                                                       | <ul> <li>This data can be reported via Ad Hoc:</li> <li>Census/Staff &gt; Person &gt; Staff &gt; Assignment &gt; exclude</li> </ul> |
| Parapro<br>Qualification                 | The person's<br>Parapro<br>qualification.                                                                              | This field reports data in the SIF StaffAssignment object.                                                                          |
| Staff Actual<br>Attendance               | The cumulative<br>number of days a<br>staff member has<br>been present in the<br>district.                             | This field reports data in the SIF StaffAssignment object.                                                                          |
| Staff<br>Expected<br>Attendance          | The cumulative<br>number of days a<br>staff member was<br>expected to be<br>present in the<br>district.                | This field reports data in the SIF StaffAssignment object.                                                                          |
| Beginning<br>Educator                    | Indicates if the staff<br>member is in their<br>first year of<br>experience in their<br>primary job<br>classification. | This field reports data in the SIF StaffAssignment object.                                                                          |
| Beginning<br>Educator<br>Mentor<br>MEPID | Indicates the staff<br>member is a<br>Beginning Educator<br>mentor.                                                    | N/A                                                                                                    |
|                                          | This field is only<br>available if the<br>Beginning<br>Educator field is<br>set to 'Yes'                               |                                                                                                    |